#### مقدمه

در فصل قبل با اجزای اصلی محیط کار ویندوز مانند Desktop ، منوی Start و نوار وظیفه آشنا شدید. ممکن است پس از مدتی کار با ویندوز ۷، از ظاهر محیط خسته شده و تمایل به تغییر آن را داشته باشید. کاربران ویندوز ۷ به راحتی قادر به تغییر شکل ظاهری محیط کار میباشند. در این فصل، شما با نحوه سفارشی کردن محیط کار ویندوز آشنا می شوید.

#### T-۱ آشنایی با تنظیمات Desktop

شما می توانید تغییراتی در ظاهر Desktop به وجود آورید و آن را مطابق سلیقه خود سفارشی کنید که در ادامه به آموزش این مباحث پرداخته می شود.

Personalize) تنظيمات صفحه نمايش (Personalize)

عناصر رابط گرافیکی ویندوز ۷ را پس زمینه، رنگها، قلمها، آیکنها و ... تشکیل میدهند که به راحتی میتوانید آنها را به دلخواه تغییر دهید. برای تنظیم خصوصیات صفحه نمایش در ویندوز ۷ یکی از روش های زیر را انجام دهید : ۱– روی یک ناحیه خالی از صفحه نمایش کلیک راست کرده و گزینه Personalize را انتخاب کنید (شکل ۱–۲). ۲– از منوی Start، گزینه Control Panel را انتخاب کرده و در پنجره ظاهر شده (شکل ۲–۲)، روی گزینه Personalization

|   | View              | * |
|---|-------------------|---|
|   | Sort by           |   |
|   | Refresh           |   |
|   | Paste             |   |
|   | Paste shortcut    |   |
|   | New               |   |
| - | Screen resolution |   |
|   | Gadgets           |   |
| 1 | Personalize       |   |

شکل ۱–۲– منوی مربوط به کلیک راست روی میزکار

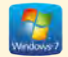

| TO LA Constitue & Million       | deather a                  |                         | ADD DI DESIGNATION DE CONTRACTOR |
|---------------------------------|----------------------------|-------------------------|----------------------------------|
| Adjust your computer's settings |                            |                         | Marky Improve.*                  |
| Antone Canada                   | Adventure Test             | the same                | حالت نمايش وا                    |
| Alaster Drive December          | ColorManagement            | Endential Manager       | and Gameral Sime                 |
| Colast tropans                  | Denkengi Gardgers          | J Denirel Manager       | and Devices and Primary          |
| Churkey                         | C tere of Acres Center     | Plan Paper (12-bit)     | Protes Options                   |
| A res                           | a timightend               | e3 nonething            | B. Indexing Options              |
| Carlos Cantons                  | - Kryband                  | Location and Differ     | () mit                           |
| 3                               | Mathematic and Sharing     | tatification Area Store | 🕐 conc (12-14)                   |
| Barantal Cormile                | and Task                   | M Presidenten           | a Plane and Modern               |
| Prover Cythere                  | Program Lipstones (12 Adg. | R Hogens and Insures    | Profesh +D Audio Manager         |
| Recovery                        | 9 Augustantianguage        | Remetalipp and Desitor  | ( Sand                           |
| B Spectrific Suppliers          | Bruccanter                 | the trans               | Tastlar and Start Mena           |
| Tratientening                   | Star Accests               | C Minister Carlingan    | SQL Windows Defender             |
| Windowy Freisell                | Windows Lipstere           |                         |                                  |

شکل ۲-۲- مرکز کنترل (Control Panel)

ذكته در صورتی که مرکز کنترل به شکل بالا نمایش داده نشود، در قسمت View by در گوشه سمت راست و بالای شکل ۲–۲، حالت نمایش را Small icons انتخاب کنید.

پس از انتخاب یکی از دو روش گفته شده، پنجره تنظیمات صفحه نمایش مطابق شکل ۳–۲ نمایان می شود. این پنجره از بخش های مختلفی تشکیل شده است.

۱- الگوهای نمایشی (Themes) :

در پنجره تنظیمات صفحه نمایش (شکل ۳–۲)، می توانید الگوهای نمایشی دلخواهی را مشاهده کنید. یک الگو، ظاهر رابط ویندوز را تغییر می دهد که شامل آیکن ها، پنجره ها، طرح پس زمینه میزکار، محافظ صفحه نمایش، شکل اشاره گر و رویدادهای صوتی در ویندوز می باشد. با کلیک روی یک الگو می توانید آن را به ویندوز اعمال کنید.

و نکته به طور کلی، حساب های کاربری مختلف، می توانند تنظیمات متفاوتی برای Desktop داشته باشند.

سيستم عامل مقدماتي

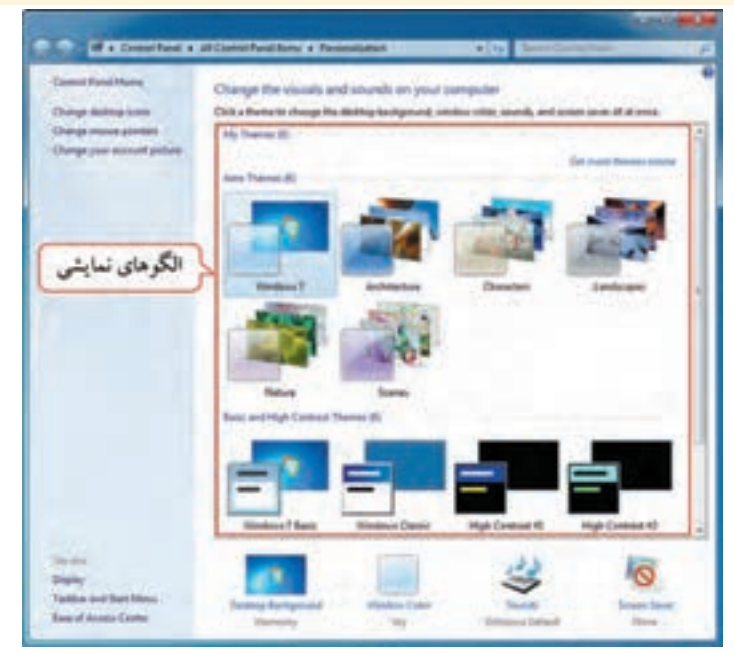

شكل ٣-٢- پنجره تنظيمات صفحه نمايش

📑 تمرین ۱–۲ : چند الگوی نمایشی مختلف را انتخاب کرده و تفاوت آنها را با هم مقایسه کنید.

۲ – تغییر آیکنهای میزکار :

برای تغییر آیکن های میزکار، در پانل سمت چپ پنجره تنظیمات صفحه نمایش (شکل ۳–۲)، گزینه Change desktop icons را انتخاب کرده تا کادر تنظیمات آن نمایان شود (شکل ۴–۲). عملکرد بخش های مختلف این کادر به شرح زیر است :

بخش Desktop icons : در این بخش آیکن های معروف و اصلی ویندوز که می خواهید روی میز کار نمایش
 داده شوند را انتخاب کنید.

 دکمه Change Icons : برای تغییر شکل آیکن ها به کار می رود. برای این کار، ابتدا آیکنی را که می خواهید شکل آن را تغییر دهید، در قسمت میانی کادر، انتخاب کرده، سپس روی این گزینه کلیک کنید و آیکن دلخواهی را انتخاب نمایید.

 دکمه Restore Default : این گزینه، تنظیمات تغییر شکل آیکن را به حالت پیش فرض بر می گرداند.
 گزینه به الگوهای نمایشی، اجازه تغییر آیکنهای میزکار را می دهید.

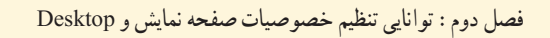

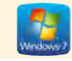

| Desktop Icona         |             |                     |
|-----------------------|-------------|---------------------|
| Desktop icons         |             | Pecycle Bn          |
| User's Files          |             | Control Panel       |
|                       | -           | 0. 2                |
| 1.                    | R           |                     |
| Conputer              | admin .     | fully fully         |
| A                     |             |                     |
| Recycle Bn<br>(empty) |             |                     |
|                       |             | Courses Developed a |
| V Altre Demasta d     | iance deale | top cons            |
|                       |             | 976-979             |

شکل ۴-۲- تنظیمات آیکن های میزکار

یمرین ۲–۲ : آیکن سطل بازیافت، مرکز کنترل و رایانه را به میز کار اضافه کرده و شکل آیکن رایانه را به دلخواه تغییر دهید.

 ۳ – اشاره گر ماوس : برای تغییر اشاره گر ماوس، در پانل سمت چپ پنجره تنظیمات صفحه نمایش (شکل ۳–۲)، گزینه برای تغییر شکل اشاره گر ماوس در حالت عادی، در بخش Customize، ابتدا روی گزینه Normal Select
 کلیک کنید. سپس روی گزینه Browse کلیک کرده و یا روی گزینه مورد نظر دابل کلیک کرده و در کادری که باز می شود، شکل دلخواه را انتخاب نمایید.

برای برگرداندن شکل اشاره گر ماوس به حالت پیش فرض، گزینه Use Default را انتخاب کنید. (با سایر
 گزینه های این بخش در فصل های بعد آشنا خواهید شد).

款 تمرين ۳–۲ : اشاره گر ماوس را به شکل قلم درآورده، سپس آن را به حالت پيش فرض بازگردانيد.

| Acuse Properties                          |              |
|-------------------------------------------|--------------|
| more Forters Porter Optons Wheel Hardware | -            |
| Scheme                                    |              |
| Windows Aero bystem scheme) *             | 0            |
| Seve As                                   | 100          |
| Latomos:                                  |              |
| Renal Select                              | 0            |
| Help Select                               | De 1         |
| Working in Background                     | P            |
| Bay                                       | 0            |
| Precision Select                          | + -          |
| 2 Enable porter shadow Use Default        | frause .     |
| Acw thenes to charge nouse pointers       | T SISTERIA S |
|                                           | Tell And     |

شکل ۵-۲- تنظیمات اشار ہ گر ماو س

۴- تغییر تصویر کاربر جاری :

هر حساب کاربری در ویندوز، یک تصویر دارد که در صفحه ورود به ویندوز و بالای منوی Start (شکل ۶-۲) به نمایش در میآید. برای تغییر این تصویر، در پانل سمت چپ پنجره تنظیمات صفحه نمایش (شکل ۳-۲)، گزینه Change your account picture را انتخاب کنید تا پنجره مربوطه (شکل ۷-۲) ظاهر گردد.

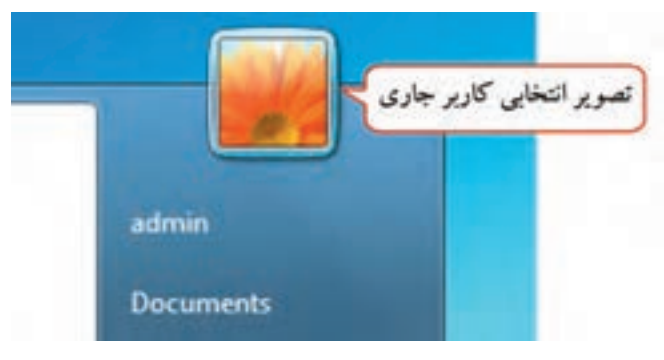

شکل ۶-۲- تصویر انتخابی کاربر جاری در منوی Start

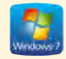

| 14.1.5    | Choose a new pir       | cture for your accor                      | unt                  |               |                  |      |
|-----------|------------------------|-------------------------------------------|----------------------|---------------|------------------|------|
| ک سویر سی | The picture you choose | nd protected<br>re mill appear on the Web | ceme octean and on t | he Stat menu. | پر پیشنهادی<br>م | تصاو |
|           |                        |                                           |                      |               | <b>9</b>         |      |
|           | 9                      | <u> </u> 🕅                                | W. 🗯                 | *             | 3                |      |
|           |                        |                                           |                      |               | <u>0</u>         |      |
| - 11 eft  | •                      | 2 🔓 🔳                                     |                      |               | Ċ. 🐖             |      |

شکل ۷-۲- تغییر تصویر کاربر جاری

تصویر دلخواهی را از میان تصاویر پیشنهادی انتخاب کرده و با کلیک روی گزینه Change Picture ، آن را جایگزین تصویر فعلی کاربر جاری کنید.

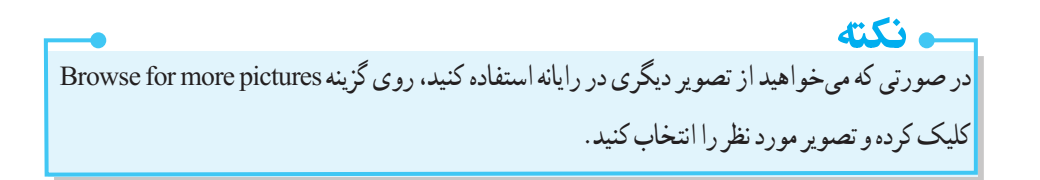

📷 تمرين ۴-۲ : تصوير كاربر جاري را به دلخواه تغيير دهيد.

۵- تغییر پس زمینه میزکار (Background) :

برای تغییر پس زمینه Desktop که به آن Background گفته می شود، در پنجره خصوصیات صفحه نمایش (شکل ۳–۲)، روی گزینه Desktop background کلیک کنید تا پنجره تنظیمات پس زمینه میزکار ظاهر گردد (شکل ۸–۲).

در صورتی که در پنجره تنظیمات صفحه نمایش، الگوی نمایشی را انتخاب کرده باشید که بیش از یک تصویر را دارد، در این قسمت بیش از یک تصویر مشاهده می شود که می توانید با کلیک در کادر علامت کنار تصویر، مشخص کنید که کدام تصاویر به عنوان پس زمینه Desktop نمایش داده شوند (تصاویری که علامت دار باشند برای پس زمینه انتخاب شده اند).

| 0-1 | 🛱 + All Control Panel Roms + Personalization + Debitop Rackground - + + 1 Securit Control Panel                  |  |
|-----|----------------------------------------------------------------------------------------------------|--|
|     | Choose your desktop background                                                                                   |  |
|     | Click a picture to make it your desittop background, or select more than one picture to create a slide show.     |  |
|     | التحاب تصوير ب Browse ، التحاب تصوير                                                                             |  |
|     | Select all Cherroll                                                                                              |  |
|     | + Architecture (6)                                                                                               |  |
|     |                                                                                                    |  |
|     |                                                                                                    |  |
|     |                                                                                                    |  |
|     |                                                                                                    |  |
|     | and the second second second second second second second second second second second second second second second |  |
|     | + Characters (6) +                                                                                               |  |
|     | Picture position: Change picture every:                                                                          |  |
|     | Fa . 10 minutes . (7) Shutte                                                                                     |  |
|     | تعسن زمان                                                                                                    |  |
|     |                                                                                                    |  |

شکل ۸-۲- پنجره تنظیمات پس زمینه Desktop

أكته در صورتي که بخواهيد به جاي نمايش تصوير در پس زمينه،ميز کار به رنگ خاصي نمايش داده شود، در قسمت Picture Location ، حالت Solid Color را انتخاب كنيد.

ویندوز ۷ به همراه خود تعدادی تصویر را برای پس زمینه پیشنهاد میدهد. برای مشاهده این تصاویر، روی فلش رو به پایین کنار کادر Picture locations، کلیک کرده و تصاویر هر دسته را مشاهده کنید. برای انتخاب تصاویر از سایر بخشهای رایانه، روی دکمه Browse کلیک کنید و پوشه مورد نظر را انتخاب نمایید. سایر گزینههای این پنجره به شرح زیر است :

 Picture Position : تصویر انتخابی برای پس زمینه، با اندازه واقعی آن، روی میزکار نمایش داده می شود که با توجه به وضوح تصویر صفحه نمایش ممکن است در بالا و پایین تصویر یا چهار طرف آن، فضای آزاد مشاهده شود و کل میزکار پوشانده نشود. در این قسمت می توانید موقعیت نمایش تصاویر پس زمینه را مشخص کنید که شامل حالت های زیر است (شکل ۹–۲) :

o Fill : تصویر، روی میز کار را میپوشاند. از آنجایی که تناسب تصویر تغییر نمیکند، ممکن است بخشهایی از تصویر دیده نشود.

o Fit o : کل تصویر روی میز کار دیده میشود. بهدلیل حفظ تناسب تصویر، ممکن است بخشهایی از میز کار دیده شود.

o Stretch : اندازه تصویر انتخابی را تغییر داده (نسبت طول و عرض حفظ نمی شود) و آن را می گستراند تا کل Desktop را بپوشاند. در این حالت تصویر بطور کامل دیده می شود.

• Tile : تصویر انتخابی را به صورت کاشی در کنار هم قرار میدهد تا کل میزکار را بپوشاند. یک نسخه از تصویر در گوشه بالا سمت چپ صفحه قرار می گیرد و به دنبال آن هر تعداد نسخه از تصویر که لازم باشد جای می گیرد تا کل صفحه پوشانده شود. ممکن است برخی قسمتهای تصویر بیرون از لبه صفحه قرار گیرد (برای تصاویر کوچک مناسب است).

Center o : تصویر را با اندازه واقعی در مرکز Desktop قرار میدهد (اگر تصویر کوچک باشد فضای خالی اطراف آن مشاهده میشود و در صورت بزرگ بودن تصویر کامل دیده نمیشود).

🗕 سيستم عامل مقدماتي

| Picture position:                                                                                                    |                    |
|----------------------------------------------------------------------------------------------------|--------------------|
| Fill                                                                                                    |                    |
| The second second second second second second second second second second second second second second second s                                                                                                    |                    |
| Fit                                                                                                    |                    |
| Stretch                                                                                                    |                    |
| Tile Tile                                                                                                    |                    |
| Center                                                                                                    |                    |
| شکل ۹–۲– تعیین موقعیت نمایش تصاویر پس زمینه در صفحه                                                                                                    | 1:54               |
| اب حالت Fit با Center که ممکن است تصویر، کل میزکار را نبوشاند، گزینه                                                                                                    | در صورت انتخا      |
|                                                                                                    | around color       |
| داده سده که با التخاب ال می توانید را ک                                                                                                    |                    |
| ی پس زمینه اطراف مشخص کنید (شکل ∘۱−۲).                                                                                                    | دلحواهي را براي    |
|                                                                                                    |                    |
| Contes Belgnund + 44 Dante Contes Belgnund + 44 Danter Co                                                                                                    | e B B<br>telPter p |
|                                                                                                    | - 0 T              |
| Choose your desktop background<br>Choose your desktop background                                                                                                    | estilent p         |
| Choose your desktop background<br>Choose your desktop background<br>Cick + picture to re-<br>Ficture to color:<br>Select at                                                                                                    | - C A              |
| Choose your desktop background<br>Choose your desktop background<br>Cick a picture to re-<br>Ficture facetion:<br>Select at                                                                                                    |                    |
| Architectur                                                                                                    |                    |
| Architectur                                                                                                    |                    |
| Architectur      Architectur      Count of a conservation      Count of a conservation      Count  |                    |
| Architectur      Architectur      Characters      Characters      Charact |                    |
| Architectur      Characters      Characters      Piture position      Characters      Piture position      Characters      Piture position      Piture position      Piture  |                    |
| Image: Sector Sector                           |                    |
| • • • • • • • • • • • • •                                                                                                    |                    |
|                                                                                                    |                    |

شکل ۱۰–۲- تغییر رنگ پس زمینه

 Change picture every : در این قسمت می توانید زمان تغییر تصاویر پس زمینه را مشخص کنید که می تواند از ۱۰ ثانیه تا یک روز تنظیم شود. زمان پیش فرض، ۳۰ دقیقه است، یعنی هر ۳۰ دقیقه یک بار تصویر پس زمینه عوض شود. وقتی فقط یک تصویر انتخاب شده باشد، این گزینه غیرفعال است.
 Shuffle : انتخاب این گزینه باعث نمایش تصاویر انتخابی به صورت تصادفی و بدون نظم می شود.

1

👬 تمرین ۵-۲ : چند تصویر دلخواه را به عنوان پس زمینه انتخاب کرده، طوری که هر ۱۰ ثانیه یک تصویر به صورت تصادفی نمایش داده شود.

# ۶- تنظيم رنگ :

برای تنظیم رنگ حاشیه پنجره ها، منوی Start و نوار وظیفه، روی گزینه Window Color در پنجره خصوصیات صفحه نمایش (شکل ۳–۲) کلیک کنید. در این پنجره (شکل ۱۱–۲) می توانید رنگ، شفافیت و شدت رنگ را تنظیم کنید.

|                                                                                                    |                           |                 | 22                 |   |
|----------------------------------------------------------------------------------------------------|---------------------------|-----------------|--------------------|---|
| 🕞 🕞 = 🕮 + Personalization + Window Color an                                                                                                    | nd Appearance             | * 9             | A Division Patrone | P |
| Change the color of your w<br>رابعالی استان<br>Current color Sir<br>Current color Sir<br>Current color Sir<br>Current color Sir<br>Current color Sir<br>Current color Sir<br>Current color Sir<br>Sir<br>Sir Shaw color miser<br>Advanced appearance settings. | vindow borders, Start mer | su, and taskbar |                    |   |
|                                                                                                    | _                         | Save changes    | Cancel             | - |

شكل ۱۱-۲- پنجره تنظيم رنگ

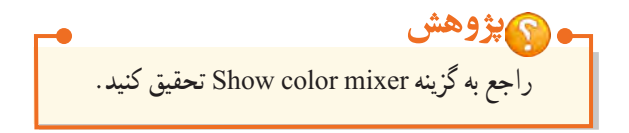

تمرین ۶–۲ : رنگ پنجرهها، منوی شروع و نوار وظیفه را سبز قرار دهید (طوری که اطلاعات زیر آن تا حدودی مشاهده شود).

٧- تنظيم صداها :

به هر یک از وقایع ویندوز، صدای خاصی اختصاص داده شده، مانند صدایی که هنگام شروع به کار ویندوز یا خاموش کردن آن پخش میشود. شما میتوانید این صداها را تغییر دهید. برای این کار در پنجره خصوصیات صفحه نمایش (شکل ۳–۲)، روی گزینه Sounds کلیک کنید تا پنجره تنظیم صداها باز شود (شکل ۱۲–۲). در قسمت Program Event رویداد مورد نظر را انتخاب کرده و در قسمت Sounds صدای دلخواهی را برای آن انتخاب کنید. با کلیک روی دکمه Test میتوانید صدا را پخش کنید. در صورتی که بخواهید از سایر فایل های صوتی رایانه استفاده نمایید، روی دکمه Browse کلیک کنید. با سایر گزینه ها در فصل های بعد آشنا خواهید شد.

| ayback                              | Recording                                                         | Sounds                                         | Communic                  | ations                             |                        |
|-------------------------------------|-------------------------------------------------------------------|------------------------------------------------|---------------------------|------------------------------------|------------------------|
| A sour<br>and pr<br>have n<br>Sound | nd theme is a<br>rograms. Yo<br>nodified.<br>I Scheme:            | a set of so<br>u can sele                      | unds appl<br>ct an existi | ied to events in<br>ng scheme or s | Windows<br>ave one you |
| Wind                                | ows Default                                                       | (modified                                      | ŋ •                       | Save As                            | Delete                 |
| V                                   | Vindows                                                           |                                                |                           | )                                  |                        |
| T. T. T. T.                         | Close Pro<br>Critical Ba<br>Critical Sto<br>Default B             | gram<br>Attery Alam<br>op<br>eep               | m                         |                                    |                        |
| V Pla                               | Close Pro<br>Critical Ba<br>Critical St<br>Default B<br>Windows S | gram<br>Attery Alam<br>op<br>eep<br>Startup so | und                       |                                    |                        |

شكل ١٢-٢- تنظيم صداها

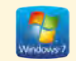

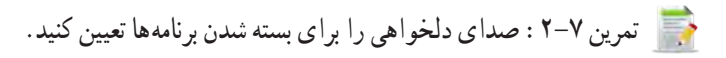

🕳 💽 پژوهش درباره انواع رويدادهاي ويندوز تحقيق كنيد.

۸- تنظیم محافظ صفحه نمایش (Screen Saver) :

محافظ صفحه نمایش، تصاویر متحرکی است که پس از اینکه سیستم مدتی روشن باشد ولی فعالیتی روی آن انجام نشود، روی صفحه نمایان میشوند. هدف اصلی استفاده از محافظ صفحه نمایش، جلوگیری از آسیب رسیدن به پیکسل های مانیتور (بیشتر مانیتورهای CRT) است. در مانیتورهای جدید استفاده از محافظ صفحه نمایش، بیشتر جنبه نمایشی دارد نه محافظت از مانیتور.

برای انتخاب یا تغییر محافظ صفحه نمایش، در پنجره خصوصیات صفحه نمایش (شکل ۳-۲)، روی گزینه Screen Saver کلیک کنید تا کادر تنظیمات آن باز شود (شکل ۱۳-۲).

| oreen Saver                                                                                                    |                                                                    |            |               |
|----------------------------------------------------------------------------------------------------|--------------------------------------------------------------------|------------|---------------|
| Screen saver                                                                                                    |                                                                    |            |               |
|                                                                                                    |                                                                    |            |               |
| Bubbles                                                                                                    | •                                                                  | Settings., | Preview       |
| Bubbles<br>Wait: 1 2 m                                                                                             | • inutes 🔝 On resum                                                | Settings   | Preview       |
| Bubbles<br>Walt: 1 2 m                                                                                             | •) [<br>invites 🔝 On resumi                                        | Settings   | Preview       |
| Bubbles<br>Wait: 1 2 m<br>Power management<br>Conserve energy or r<br>brightness and other                         | Invites  On resumi<br>navimize performance<br>power settings.      | Settings   | Preview cream |
| Bubbles<br>Walt: 1 2 m<br>Power management<br>Conserve energy or r<br>brightness and other<br>Change power setting | winvtes 💽 On resum<br>navimize performanc<br>power settings.<br>SI | Settings   | Preview       |

شكل ١٣-٢- محافظ صفحه نمايش

| گزینه                | عملکرد                                                                                               |
|----------------------|----------------------------------------------------------------------------------------------------|
| بر<br>Screen Saver   | برای انتخاب محافظ صفحه نمایش از این کادر کشویی استفاده کنید.                                         |
| settings تن          | تنظیمات را نشان میدهد که بعضی از محافظ های صفحه نمایش تنظیماتی ندارند.                               |
| Preview              | پیش نمایش محافظ صفحه نمایش را به شما نشان میدهد.                                                     |
| ما Wait              | مدت زمانی که طول میکشد تا در صورت عدم استفاده از رایانه، محافظ صفحه<br>نمایش فعال شود را مشخص میکند. |
| پ On resume,         | پس از نمایش محافظ صفحه نمایش، برای بازگشت به محیط ویندوز، صفحه ورود                                  |
| display logon screen | (Logon) نشان داده می شود.                                                                            |

#### جدول ۱-۲- گزینه های محافظ صفحه نمایش

• نکته ۱\_ برای عدم نمایش محافظ صفحه نمایش، در قسمت Screen Saver گزینه None را انتخاب کنید. ۲\_ برای خارج شدن از محافظ صفحه نمایش، اشاره گر ماوس را حرکت داده یا کلیدی را فشار دهید.

مثال) میخواهیم متن دلخواهی را به عنوان محافظ صفحه نمایش، قرار دهیم. برای این کار مراحل زیر را دنبال کنید : ۱- روی یک ناحیه خالی از میزکار کلیک راست کرده و گزینه Personalize را انتخاب کنید. ۲- در پنجرهای که باز میشود، روی گزینه Screen saver ، کلیک کنید. ۳- در کادر باز شده (شکل ۱۳–۲)، در قسمت Screen saver، گزینه 3D Text را انتخاب کرده و روی دکمه Settings کلیک کنید تا کادر تنظیمات آن نمایان شود (شکل ۱۴–۲). ۴- جلوی عبارت Custom Text ، متن دلخواه خود را تایپ کنید. انتخاب گزینه Time ، باعث نمایش ساعت به عنوان محافظ صفحه نمایش میشود.

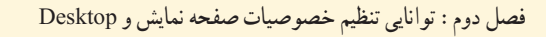

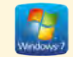

| ا نمایش ساعت<br>Time           | ن Screen Saver  | factures Low             | High         | OK<br>Central    |
|--------------------------------|-----------------|--------------------------|--------------|------------------|
| Custom Test Windows            |                 | Sor<br>Soul              | Lege<br>Q    | Display Settings |
| Motion<br>Retation Type Spin . |                 | Ratation Speed<br>Silver | Feat         |                  |
| Surface Style                  | Custom Calue    | Oune D                   | fer .        |                  |
| Tedure                         | Curture Terture | Ourise'let               | forth .      |                  |
|                                | Plantes Balance | 11 Channel Keller        | and a little |                  |

شكل ۱۴ –۲ – تنظيمات متن محافظ صفحه نمايش

📷 تمرین ۸ –۲ : محافظ صفحه نمایش را به دلخواه تغییر داده، سپس آن را طوری تنظیم کنید که پس از ۵ دقیقه کار نکردن با سیستم نمایش داده شود.

و 🕥 پژوهش تحقیق کنید چگونه می توانید تعدادی عکس از روی سیستم خود را به عنوان محافظ صفحه نمایش قرار دهید.

## ۱-۱-۱-۲ ذخیره الگوی نمایشی

پس از انجام همه تنظیمات در پنجره Personalize، میتوانید تغییرات اعمال شده را در قالب یک الگوی نمایشی ذخیره کنید. برای این کار مراحل زیر را دنبال کنید : ۱- روی یک ناحیه خالی از میزکار کلیک راست کرده و گزینه Personalize را انتخاب کنید.

سيستم عامل مقدماتي

۲- همان طور که در شکل ۱۵ –۲ ملاحظه می کنید، در قسمت My Themes ، عبارت Unsaved Theme به معنی الگوی نمایشی ذخیره نشده، مشاهده می شود. برای ذخیره الگو، روی این قسمت کلیک راست کرده و گزینه Save theme را انتخاب کنید.

ذكته براي ذخيرة الكو، حتماً الكو بايد در حال استفاده باشد، در غير اينصورت با كليك راست، فقط گزينه Delete theme ظاهر مي شود.

۳- در کادر باز شده (شکل ۱۶-۲)، نام دلخواهی را تایپ کرده و روی دکمه save کلیک کنید.

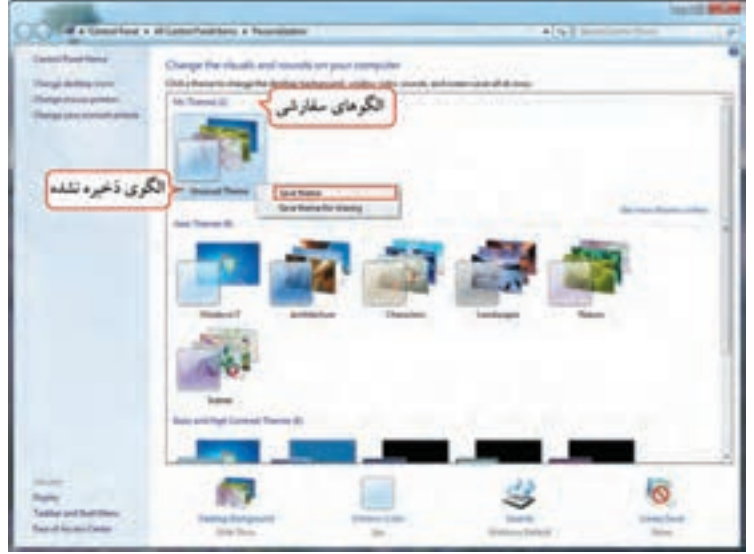

شکل ۱۵-۲- ذخیرہ یک الگوی نمایشی

|                 | Save Theme As |      | *      |
|-----------------|---------------|------|--------|
| ام الگوی نمایشی | Theme name:   |      |        |
|                 |               | Save | Cancel |

شکل ۱۶–۲– انتخاب نام برای الگوی نمایشی

نکته الگوهای نمایشی(Theme) سفارشی کاربر در قسمت My Themes نشان داده می شوند. برای حذف الگوهای نمایشی کاربر، روی آن کلیک راست کرده و گزینه Delete theme را انتخاب کنید. دقت کنید که الگو نباید در حال استفاده باشد (ابتدا الگوی دیگری را اعمال کنید). Screen Resolution) تغيير وضوح صفحه نمايش (Screen Resolution)

به هر نقطه تشکیل دهنده تصویر در صفحه نمایش، پیکسل می گویند. به میزان تراکم پیکسل های صفحه نمایش، وضوح صفحه نمایش (Resolution) گفته می شود. با افزایش وضوح صفحه نمایش، تعداد پیکسل های قابل نمایش در یک اینچ افزایش یافته و کیفیت نمایش بالا می رود. میزان وضوح صفحه نمایش به کارت گرافیک و صفحه نمایش بستگی دارد. برای تنظیم میزان وضوح صفحه نمایش، مراحل زیر را انجام دهید : ۱- روی یک ناحیه خالی از میزکار کلیک راست کرده و گزینه Screen resolution را انتخاب کنید. ۲- در پنجره باز شده (شکل ۲۷–۲)، قسمت Display مشخصات صفحه نمایش، موایش روی فلش رو به پایین گزینه ۲ در پنجره باز شده (شکل ۲۷–۲)، قسمت Display مشخصات صفحه نمایش، موایش روی فلش رو به پایین گزینه Resolution جهت صفحه نمایش را مشخص می کند. برای تغییر وضوح صفحه نمایش روی فلش رو به پایین گزینه بالا، باعث افزایش وضوح و حرکت آن به سمت پایین، باعث کاهش وضوح صفحه نمایش می شود.

| 00 | 1400-141 Control Partel Berrs + Display + Screen Resolution + +y Grout Control Arms  |
|----|--------------------------------------------------------------------------------------|
|    | Change the appearance of your display                                                |
|    | Display: L.Synchlaster +<br>Resolution: 1800 × 900 (recommended) +                   |
|    | تنظيمات بيشرفته<br>Advanced attings<br>الفع ماط معام المعالية من المالة من من المالة |
|    | What deploy settings should a choose?                                                |

شکل ۲-۱۷ - ینجره Screen Resolution

با انتخاب وضوح بالاتر، همه چیز در صفحه نمایش کوچک تر و با کیفیت بهتر نشان داده می شوند. در حالي كه در وضوح پايين، اطلاعات با اندازه بزرگ تر ولي با كيفيت پايين تر نمايش داده مي شوند.

🛛 سیستم عامل مقدماتی

| Displays                      | 1. SyncMaster 💌                    |                                                                                         |
|-------------------------------|------------------------------------|-----------------------------------------------------------------------------------------|
| Resolution:                   | 1600 × 900 (recommended)           |                                                                                         |
| زنده تغییر وضوح<br>صفحه نمایش | High<br>1600 × 900 (recommended)   |                                                                                         |
|                               | 1280 × 720                         |                                                                                         |
|                               | 1152 × 648                         | پس از انجام تغییرات، روی OK کلیک کنید. کادر                                             |
|                               | 800 × 600<br>Low                   | محاورهای Display Settings (شکل ۱۹–۲)<br>نمایش مییابد و در آن از شما پرسیده میشود که آیا |
|                               | شکا. ۱۸ –۲ – تغیبر وضوح صفحہ نمایش | تغييرات جديد را تأييد مي كنيد يا خير؟                                                   |

شکل ۱۸ –۲ – تغییر وضوح صفحه نمایش

| Splay Settings        |                              | - 8     |
|-----------------------|------------------------------|---------|
| Do you want to I      | weep these display se        | ttings? |
|                       | Keep changes                 | Revert  |
| Reventing to previous | display settings in 11 secon | ds.     |

یانزده ثانیه به شما فرصت داده می شود تا تصمیم خود را بگیرید. با انتخاب گزینه Keep changes، تغییرات جدید تأييد مي شوند و با انتخاب گزينه Revert، تغييرات يذيرفته نشده و تنظيمات به حالت قبل بازگردانده مي شود. اگر گزينه اي را انتخاب نکنيد، بعد از ۱۵ ثانيه، وضوح صفحه نمايش به حالت قبل باز مي گردد. برای خواندن بهتر اطلاعات صفحه نمایش، در پنجره Screen Resolution (شکل ۱۷–۲)، روی عبارت Make text and other objects larger or smaller کلیک کنید. در ینجره باز شده (شکل ۲۰–۲)، در صد بزر گنمایی محتويات صفحه نمايش را مشخص كنيد. سه حالت زير وجود دارد : Smaller - 100 : كو حكترين اندازه (حالت پيش فرض) Medium - 125 : اندازه متوسط (با ۱۲۵ درصد بزرگ نمایی) Iarger – 150 : بزرگترین اندازه (با ۱۵۰ درصد بزرگ نمایی) ۵۲

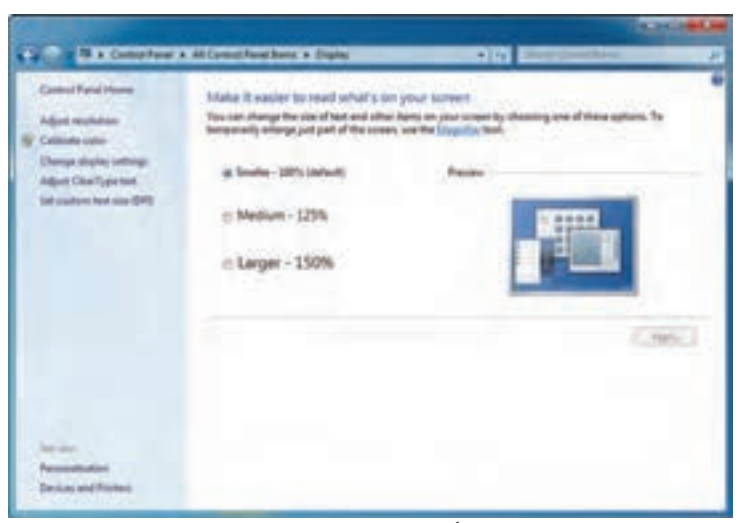

شکل ۲۰–۲- بزرگ نمایی اطلاعات روی صفحه نمایش

تمرین ۹-۲ : وضوح صفحه نمایش را ۷۶۸× ۱۰۲۴ قرار داده و محتویات صفحه نمایش را با بزرگ نمایی ۱۵۰ درصد نمایش دهید. ۲-۱-۳ گجت ها (Gadgets)

گجتها برنامههای کم حجمی هستند که معمولاً روی میزکار ویندوز نمایش داده می شوند. در ویندوز ۷ تعدادی گجت وجود دارد که می توانید با جستجو در اینترنت، گجتهای بیشتری را پیدا کنید. برای افزودن گجتها به میز کار مراحل زیر را انجام دهید : ۱- روی یک ناحیه خالی از میزکار راست کلیک کرده و گزینه Gadgets را انتخاب کنید. ۲- در پنجره ای که باز می شود (شکل ۲۱-۲)، با دابل کلیک روی هر گجت، یا کلیک راست و انتخاب گزینه Add، می توانید آن را روی میزکار نمایش دهید.

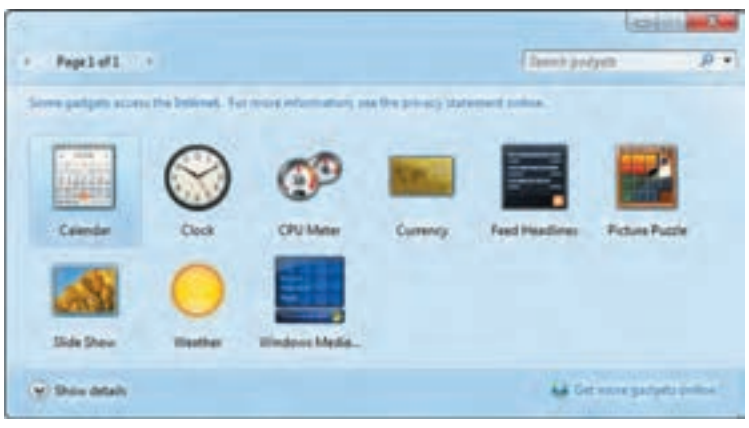

شكل ۲۱-۲- پنجره تنظيم گجتها

سيستم عامل مقدماتي

با کلیک راست روی هر گجت در شکل ۲۱–۲ و انتخاب گزینه Uninstall، گجت به طور کلی حذف می شود. برای عدم نمایش گجت روی صفحه، اشاره گر ماوس را روی آن نگه دارید، سپس روی دکمه Close که در کنار آن ظاهر می شود، کلیک کنید. با درگ کردن گجت، می توانید محل آن را روی صفحه نمایش تغییر دهید.

عدم نمایش گجت تنظمات گحت شکا ۲۲-۲- گجت ساعت

📄 تمرین ۱۰–۲ : گجت تقویم را روی میزکار قرار دهید.

۲-۲ آشنایی با نحوه سفار شی کردن Start Menu با منوی Start و بخشهای آن در فصل گذشته آشنا شدیم. در این قسمت با نحوه سفار شی کردن آن آشنا خواهید شد.

- Start تنظیمات منوی Start
- برای تغییر تنظیمات منوی Start، یکی از روش های زیر را انجام دهید :
- ۱- روی دکمه Start کلیک راست کرده و گزینه Properties را انتخاب کنید.
- ۲– از منوی Start، گزینه Control panel را انتخاب کرده و در پنجره ای که باز می شود، روی گزینه

Taskbar and start menu کلیک کنید و زبانه Start Menu را انتخاب کنید.

کادر باز شده (شکل ۲۳-۲)، شامل گزینه های زیر است :

• Power button action دوی Case را مشخص میکند.

• Store and display recently opened programs in the Start Menu : با انتخاب این گزینه، لیست برنامه هایی که اخیراً با آنها کار شده در سمت چپ منو ی Start نمایش داده می شوند.

• Store and display recently opened items in the Start Menu and the Taskbar : با انتخاب این گزینه، فایل هایی که اخیراً باز شده اند، در لیست پرش ' مخصوص برنامه ها در منوی Start نمایش داده می شوند (در ادامه با لیست پرش آشنا خواهید شد).

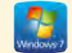

• Customize : توسط این گزینه، می توانید نحوه نمایش لینکها، آیکنها و ظاهر منو یStart را سفارشی کنید (شکل ۲۴–۲).

| To customize how links<br>behave in the Start me | , icons, and menus look and Customae            |
|--------------------------------------------------|-------------------------------------------------|
| Poser button action:                             | Shut down *                                     |
| Privacy                                          |                                                 |
| Store and display                                | recently opened programs in the Start menu      |
| Store and display                                | recently opened items in the Start menu and the |
| taskbar                                          |                                                 |
| taskbar                                          |                                                 |

شکل ۲۳ –۲ – تنظیمات منوی Start

| <ul> <li>Disp</li> <li>Disp</li> </ul>                                                     | lay as a link<br>lay as a menu                                                                                                    | مایش یک<br>م Start | حالت های :<br>آبک: در من |
|--------------------------------------------------------------------------------------------|----------------------------------------------------------------------------------------------------|--------------------|--------------------------|
| Connect<br>Control<br>Disp<br>Disp<br>Don<br>Perices<br>Documer<br>Disp<br>Domites<br>Disp | t To<br>Panel<br>lay as a link<br>lay as a menu<br>'t display this item<br>Programs<br>and Printers<br>nts<br>lay as a link<br>lay as a link<br>t display this item<br>ids<br>lay as a link |                    |                          |
| Start menu                                                                                 | size                                                                                                    |                    |                          |
|                                                                                            |                                                                                                    |                    |                          |

شکل ۲۴- ۲- سفارشی کردن گزینه های منوی Start

برای نمایش هر آیکن در منوی Start سه حالت وجود دارد : • Display as a link : آیکن مورد نظر را به صورت لینک در منوی Start نمایش می دهد که با کلیک روی آن، پنجره مربوطه باز می شود (مانند آیکن Computer در شکل ۲۵-۲). • Display as a menu : آیکن مورد نظر را به صورت یک منو نشان می دهد که با نگه داشتن اشاره گر ماوس روی آن، گزینه های آیکن مورد نظر نمایش داده می شوند (مانند آیکن Computer در شکل ۲۴-۲). • Don't display this item : باعث عدم نمایش آیکن در منوی Start می شود.

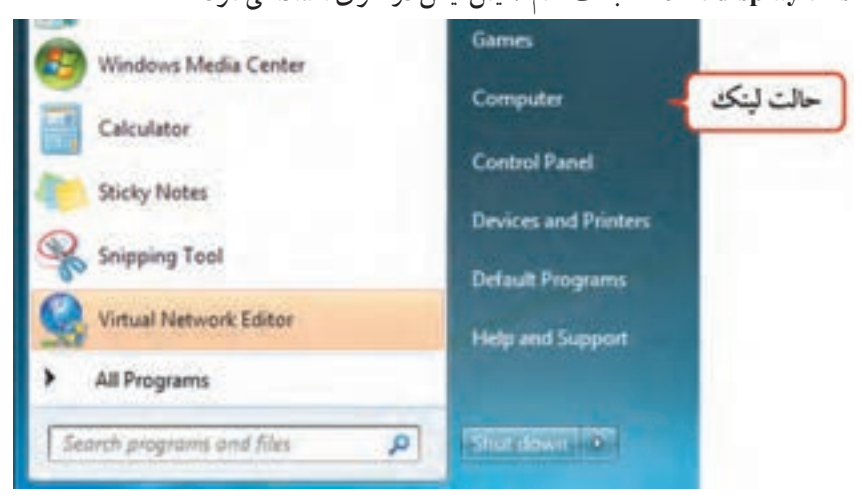

شکل ۲۵- ۲- نمایش آیکن Computer به صورت Link در منوی Start

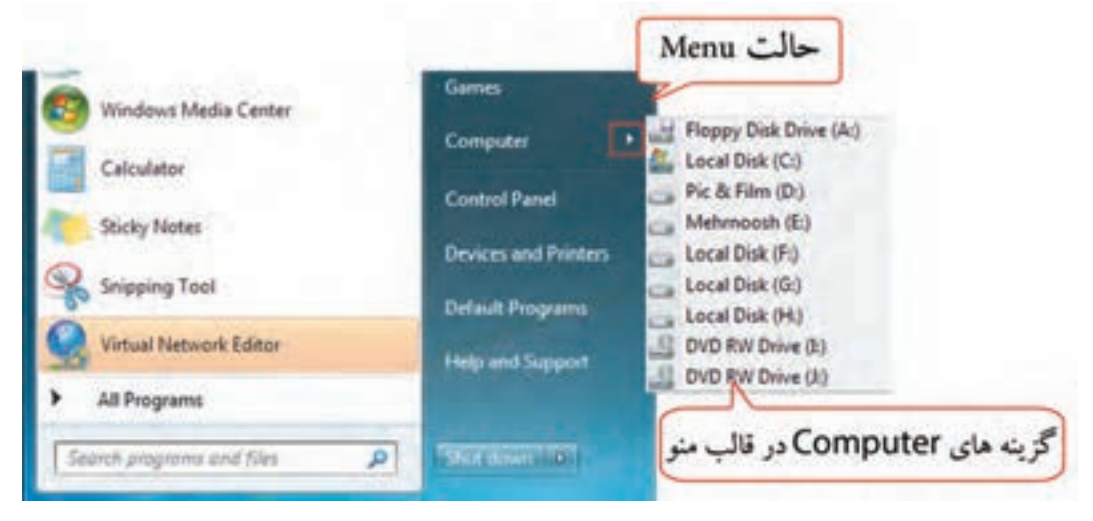

شکل ۲۹-۲- نمایش آیکن Computer به شکل منو در Start menu

در بخش Start menu size (شکل ۲۴–۲)، دو گزینه زیر وجود دارد :

را مشخص می کند.

• Number of recent programs to display : تعداد برنامه های اخیر که در سمت چپ منوی Start، نمایش داده می شوند را مشخص می کند که به طور پیش فرض، ۱۰ است.

Number of recent items to display in jump lists : حداکثر تعداد فایل ها در لیست پرش هر برنامه

منگنه لیست پرش (Jump List) :در منوی Start ویندوز ۷ ، وقتی اشاره گر ماوس را روی فلش سمت راست یکی از عناصر لیست برنامه های اخیر نگه دارید، فهرست آخرین فایل هایی که توسط برنامه مزبور باز شده اند یا فهرست وظایف مرتبط با برنامه، در قالب یک لیست پرش به نمایش در می آیند. در شکل ۲۷–۲، لیست پرش برنامه پاورپوینت نشان داده شده است. برای هر برنامه، لیست پرش جداگانه ای در نظر گرفته می شود.

| PS Adulte Physicalisty CSE (\$4 \$54) | Repet     Prove and the second second s |
|---------------------------------------|----------------------------------------------------------------------------------------------------|
| Addite Acceled 1.Pro                  | · (f) lister,1                                                                                                    |
| Paralfunt 2018                        | Report                                                                                                    |
| Weed 2013                             |                                                                                                    |
| deming Stand                          | ,                                                                                                    |
| 1 Windows Media Center                |                                                                                                    |
| Calculator                            |                                                                                                    |
| Thinky Histor                         |                                                                                                    |
| Signing Test                          |                                                                                                    |
| of run                                |                                                                                                    |
| Inapl B                               |                                                                                                    |
| • AllPagana                           |                                                                                                    |
| Jacom programs and film               | P Statemit                                                                                                    |

شکل ۲۷-۲- لیست پرش نرم افزار Powerpoint در منوی Start

📑 تمرین ۱۱–۲ : تنظیمات درمنوی Start را به صورت زیر تغییر دهید :

- منوى Start حداكثر ۶ برنامه اخير مشاهده شود.
- لیست پرش برنامه های موجود در منوی Start نمایش داده نشود.
- أيكن Computer به صورت منو نمايش داده شده و أيكن Control panel در منوى Start وجود نداشته باشد.

۵۷

Start سنجاق کردن آیکن ها به منوی Start

به ناحیه بالا و سمت چپ منوی Start که امکان دسترسی سریع به برنامه ها، پوشه ها و فایل ها را ایجاد می کند، ناحیه سنجاق (Pinned Items) گفته می شود. تا زمانی که حداقل یک عنصر به این ناحیه سنجاق نشده باشد، این بخش مشاهده نمی شود. برای سنجاق کردن برنامه ها به این ناحیه، روی آیکن برنامه مورد نظر کلیک راست کرده و گزینه Pin to Start Menu را انتخاب کنید (شکل ۲۸–۲). در شکل ۲۹–۲، ناحیه سنجاق نشان داده شده که با یک خط، از لیست برنامه هایی که اخیراً استفاده شده اند جدا شده است.

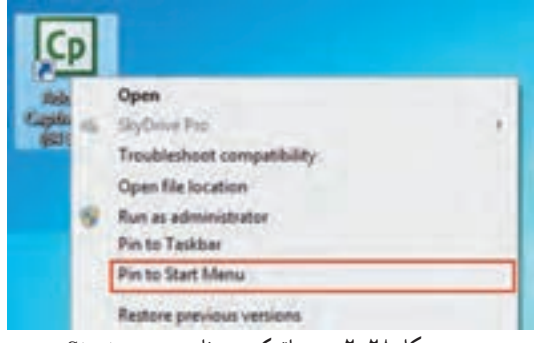

شکل ۲۸-۲- سنجاق کردن برنامه به منوی Start

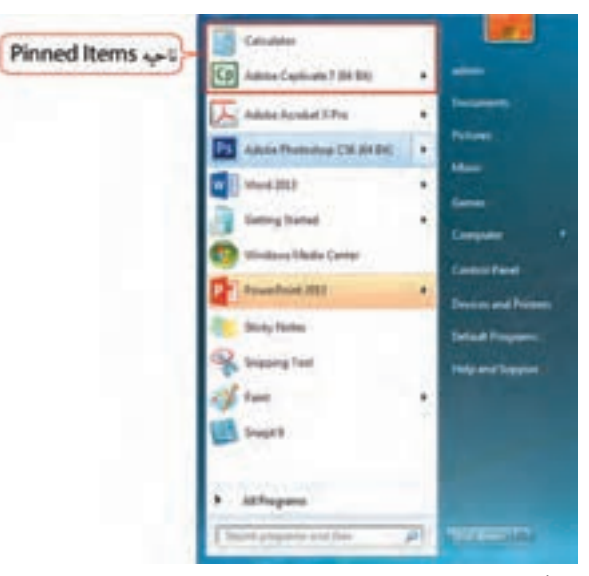

شكل ۲۹-۲- نمايش ناحيه الصاق (Pinned Items)

نکته برای حذف موارد موجود در ناحیه الصاق، روی آیتم مورد نظر کلیک راست کرده و گزینه Unpin from Start Menu را انتخاب کنید. All programs ایجاد و حذف پوشدها و برنامدها از All programs

همان طور که در فصل قبل اشاره شد، هنگام نصب اغلب برنامه های کاربردی ، عنصری به زیر منوی All programs در منوی Start اضافه می شود که از طریق آن می توان به برنامه دسترسی داشت. برنامه هایی که به تازگی نصب شده اند و یا بعد از نصب هنوز اجرا نشده اند، با رنگی متفاوت نشان داده می شوند. با کلیک روی گزینه All programs، لیست برنامه ها در سمت چپ منوی Start نمایش داده می شود که با کلیک روی دکمه Back می توانید به منوی Start بازگر دید (شکل ۳۰–۲).

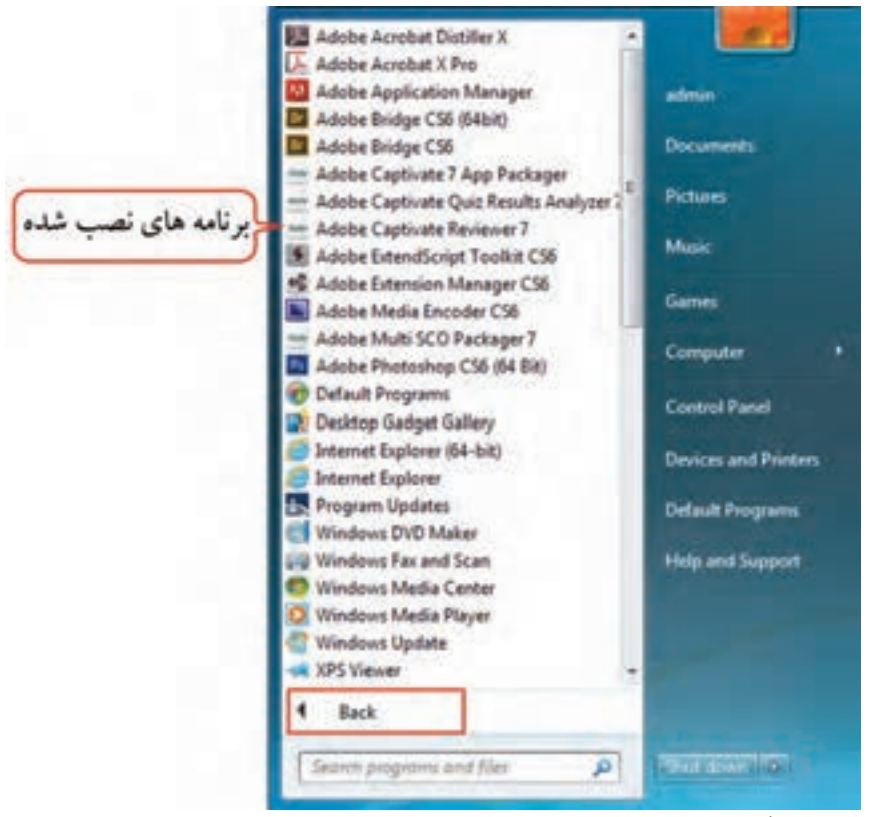

شکل ۳۰-۲- لیست برنامه های موجود در All programs

ایجاد پوشه در All programs

برای این کار مراحل زیر را انجام دهید : ۱- در منوی Start، روی گزینه All programs کلیک راست کرده و گزینه Open را انتخاب کنید (شکل ۳۱–۲). ۲- روی پوشه Programs دابل کلیک کرده تا محتویات آن نمایش داده شود.

سيستم عامل مقدماتي

۳- برای ایجاد پوشه، در ناحیه خالی از پنجره کلیک راست کرده و گزینه Folder ← New را انتخاب کنید (یا روی گزینه New Folder در نوار ابزار کلیک کنید) (شکل ۳۲-۲).

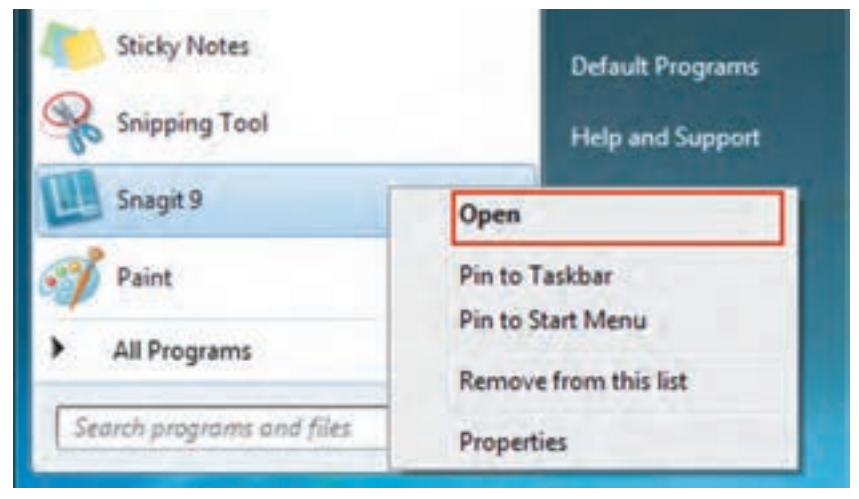

شکل ۳۱–۲– بازکردن و ویرایش All programs

| Dependent + Bechalte in B          | tray + Decisity - Bury Michile                                  |                |                                                      |                  |    |
|------------------------------------|-----------------------------------------------------------------|----------------|------------------------------------------------------|------------------|----|
| · Facella                          | New                                                             | Date resulting | Tope                                                 | 100              |    |
| RE Desitue                         | Accession                                                       | DAMES AN       | - Distantion                                         |                  |    |
| Devribeds                          | Administrative Taulo                                            | 1-00/104100    | File Parties                                         |                  |    |
| S. Record Places                   | a FutDrot B                                                     | Printfolia Law | The Public                                           |                  |    |
|                                    | 2.00                                                            | T-15700-0-100  | - File faither                                       |                  |    |
| Libraries                          | Internet Deurstand Mariager                                     | - m-m/0-a-date | - File Tolline                                       |                  |    |
| Decuments                          | A Maintenance                                                   | THAT IN A P    | - File Subler                                        |                  |    |
| a Marin                            | MathMagic for Capitivata                                        | 31052014-0-0   | - The further                                        |                  |    |
| In Patiens                         | Alicecteft Web Publishing                                       | t-throw the    | - Piletorter                                         |                  |    |
| H Volen                            | à Betap                                                         | Schive an      | - Tielslow                                           |                  |    |
|                                    | A Mirdat                                                        | 1000104.000    |                                                      |                  |    |
| B Homegene                         | S Internet Explorer (54 bit)                                    | 1.10101-0.1010 | - Dates                                              | 218              |    |
|                                    | and Internet Explored                                           | TO MANY AND    | R. Martin                                            |                  | 12 |
| Computer                           | 1                                                               | 1981           |                                                      |                  |    |
| شه ها و برنامه های<br>All programs | اليت يو<br>اليت يو<br>العنه<br>العنه<br>العنه<br>العنه<br>العنه |                | Microsoft Access De<br>Contact<br>Microsoft Word Dec | takana<br>arrent |    |
| tia Level Due (Sc)                 | Group by                                                        | 100            | Inumal Document                                      |                  |    |
| ELA LACATONA (H)                   | Automa .                                                        |                | Monsh PresPai                                        | et Presentation  |    |
|                                    | Castomize the falder                                            | 81             | Moniell Publisher                                    | Document :       |    |
| Televist.                          | Paren                                                           |                | WorkAR archive                                       |                  |    |
|                                    | Party chickey                                                   | 10             | Test Document                                        |                  |    |
|                                    | Date March                                                      | OHZ            | Adabe LiveCyste De                                   | igne Decement    |    |
|                                    |                                                                 | 4              | Monah Isat Ind                                       | uhad.            |    |
|                                    | Share with                                                      |                | Western 20 archive                                   |                  |    |
|                                    | New .                                                           |                | Briefune                                             |                  |    |
|                                    |                                                                 |                |                                                      |                  |    |

۴- نام دلخواهی را نوشته و کلید Enter را فشار دهید. به این ترتیب پوشهای به All programs اضافه می شود.

d'i Si یر ای اضافه کردن آیکن یک بر نامه به All programs، آیکن میان بر آن بر نامه را درگ کرده و آن را در يوشه Programs يا زير يوشههاي آن، رها كنيد.

۱-۳-۲-۲ اضافه کردن برنامه ها به All Programs از طریق میان بر (Shortcut)
یکی از روش های اضافه کردن برنامه ها به All programs، ایجاد میان بر برای برنامه مورد نظر در این پوشه است.
برای ایجاد میان بر برنامه در All programs، مراحل زیر را دنبال کنید :
۱- ابتدا روی گزینه Programs در منوی Start، کلیک راست کرده و گزینه Open را انتخاب کنید.
۲- روی پوشه های اصله کردن باز شده، کلیک راست کرده و گزینه New-Shortcut کنید انتخاب کنید (شکل ۳۳-۲).

| Undo Move         | Ctrl+Z                               |
|-------------------|--------------------------------------|
| New               | <ul> <li>Folder</li> </ul>           |
| Screen resolution | A Shortcut                           |
| Gadgets           | Microsoft Access Database            |
| Personalize       | Contact                              |
|                   | Microsoft Word Document              |
|                   | Journal Document                     |
|                   | Gi Microsoft PowerPoint Presentation |
|                   | Microsoft Publisher Document         |
|                   | WinRAR archive                       |
|                   | Text Document                        |
|                   | Adobe LiveCycle Designer Document    |
|                   | Microsoft Excel Worksheet            |
|                   | WinRAR ZIP archive                   |
|                   | Briefcase                            |

۴- در کادری که باز می شود (شکل ۳۴-۲)، مسیر برنامه را تایپ کرده یا روی دکمه Browse کلیک و برنامه یا پوشه مورد نظر را انتخاب کنید.
 ۵- در آخرین مرحله، نام دلخواهی را به میان بر اختصاص دهید (شکل ۳۵-۲).

| and show the standard and a standard and                                                                                                    | cate a short out for a                                      |
|----------------------------------------------------------------------------------------------------|-------------------------------------------------------------|
| This wizard helps you to create shortcuts                                                                                                    | to local or network programs, files, folders, computers, or |
| incemes addresses.                                                                                                    |                                                             |
| Type the location of the item:                                                                                                    |                                                             |
| 12 og ser skale skale skale skale skale skale skale skale skale skale skale skale skale skale skale skale skale                                                                                                    | Browse_                                                     |
|                                                                                                    |                                                             |
| rowse for Files or Folders                                                                                                    |                                                             |
| Select the target of the shortout below:                                                                                                    |                                                             |
|                                                                                                    |                                                             |
|                                                                                                    |                                                             |
| Deskton                                                                                                    |                                                             |
| E Desktop                                                                                                    |                                                             |
| Desktop     Desktop     Desktop     Desktop     Desktop     Desktop     Desktop     Desktop     Desktop                                                                                                    |                                                             |
| Desktop  Call Desktop  Call Desktop  Call Desktop  Desktop  Desk  |                                                             |
| Desktop  Desktop  D  | e Nest C                                                    |
| Desktop  Desktop  De | n Next                                                      |
| Desktop  Desktop  D  | n Next C                                                    |
| Desktop  Libraries  Homegroup  B admin  Computer  Network  Adobe Acrobat X Pro Canon Solution Menu                                                                                                    | R Next C                                                    |
| Desktop  Libraries  Homegroup  B admin  Computer  Network  Adobe Acrobat X Pro Canon Solution Menu VMware Workstation                                                                                                    | R Next C                                                    |

شكل ۳۴-۲- تعيين محل برنامه

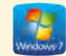

| What would y           | ou like to name the s | hortcut? |               |
|------------------------|-----------------------|----------|---------------|
| Type a name for t      | his shortcut:         | _        |               |
| User                   |                       | لا بر    | تعيين نام ميا |
| Click Einlich ter eine | to the chaster of     |          |               |

شکل ۳۵-۲- تعیین نام برای میان بر ایجاد شده

تمرین ۲۱–۲ : پوشهای به نام Test در All programs ایجاد کنید و یکی از آیکنهای میزکار کار را در آن قرار دهید.

حذف پوشه یا برنامه از All programs برای این کار دو روش وجود دارد : • روش اوّل : ۱- در منوی Start، روی گزینه All programs کلیک راست کرده و گزینه Open را انتخاب کنید (شکل ۳۱–۲). ۲- روی پوشه Start، روی گزینه Programs دوبار کلیک کرده تا محتویات آن نمایش پیدا کند. ۳- روی پوشه یا برنامه ای که میخواهید آن را حذف کنید کلیک راست کرده و گزینه Delete را انتخاب کنید (یا پس از انتخاب پوشه یا برنامه، کلید Delete صفحه کلید را فشار دهید). • روش دوم (بدون باز کردن پوشه Programs) : ۱- روی دکمه Start کلیک کرده و روی All programs کلیک کنید تا لیست پوشه ها و برنامه های آن نمایش داده شود. ۲- روی برنامه یا پوشه مورد نظر کلیک راست کرده و گزینه Delete را انتخاب کنید.

#### ۲-۳ حذف و اضافه کردن برنامه های موجود در Startup

یکی از پوشههای مهم All programs، پوشه Startup میباشد. برنامههایی که در این پوشه قرار داده میشوند، هنگام شروع به کار ویندوز به طور خودکار اجرا خواهند شد. طریقه حذف و اضافه کردن برنامهها در این قسمت مانند All programs میباشد. برای اضافه کردن یک برنامه به پوشه Startup، مراحل زیر را انجام دهید : 1- ابتدا در منوی Startu میباشد. برای اضافه کردن یک برنامه به پوشه Startup، مراحل زیر را انجام دهید : کرده و گزینه Open میباشد. برای اضافه کردن یک برنامه به پوشه Startup مراحل زیر را انجام دهید : کرده و گزینه Open را انتخاب کنید. ۲- روی یک ناحیه خالی در پنجره باز شده، کلیک راست کرده و گزینه Startut حسام را انتخاب کنید (شکل ۳۳–۲). ۳- در کادری که باز میشود (شکل ۳۴–۲)، مسیر برنامه را مشخص کنید. ۴- در آخرین مرحله، نام دلخواهی را به میان بر اختصاص دهید (شکل ۵۳–۲). برای حذف کردن برنامهها از پوشه Startup، روی برنامه مورد نظر کلیک راست کرده و گزینه Delete را تخاب کنید برای حذف کردن برنامهها از پوشه میان در این میان مور دنظر کلیک راست کرده و گزینه Delete را تخاب کنید

> تمرین ۲۳-۲ : برنامه ماشین حساب را به پوشه Startup اضافه کنید. راهنمایی : مسیر برنامه C: \Windows\System32\calc.exe هنمایی : مسیر برنامه

#### ۲-۴ تغییر خصوصیات نوار وظیفه

برای تغییر خصوصیات نوار وظیفه روی یک ناحیه خالی از نوار وظیفه کلیک راست کرده و گزینه Properties را انتخاب کنید. در کادری که باز می شود (شکل ۳۶–۲)، در سربرگ Taskbar تنظیمات نوار وظیفه وجود دارد که در جدول ۲–۲، توضیح داده شدهاند. فصل دوم : توانایی تنظیم خصوصیات صفحه نمایش و Desktop

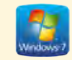

| Start Menu   Toolbars                                      | 6                                                    |
|------------------------------------------------------------|------------------------------------------------------|
| Taskbar appearance                                         |                                                      |
| Lock the taskbar                                           |                                                      |
| Auto-hide the taskbar                                      |                                                      |
| Use small icons                                            |                                                      |
| Taskbar location on screen:                                | Bottom                                               |
| Taskbar buttons:                                           | Combine when taskbar is full *                       |
| Notification area                                          |                                                      |
| Customize which icons and no<br>notification area.         | obfications appear in the Customize                  |
| Preview desktop with Aero Pr                               | eek                                                  |
| Temporarily view the desktop<br>Show desktop button at end | a when you move your mouse to the<br>of the taskbar. |
| Use Aero Peek to preview                                   | r the desktop                                        |
| How do I customize the taskba                              | 12                                                   |

شکل ۳۶-۲- تنظیم خصوصیات نوار وظیفه

#### جدول ۲-۲- تنظیمات نوار وظیفه

| عملكرد                                                                                                    | گزينه                         |
|----------------------------------------------------------------------------------------------------|-------------------------------|
| انتخاب این گزینه باعث قفل شدن نوار وظیفه شده و امکان تغییر اندازه و جابجایی<br>نوار وظیفه را به شما نمیدهد.       | Lock the taskbar              |
| انتخاب این گزینه، نوار وظیفه را پنهان میکند که برای مشاهده آن، باید اشاره گر<br>ماوس به محل نوار وظیفه اشاره کند. | Auto-hide the taskbar         |
| انتخاب اين گزينه باعث باريک تر شدن نوار وظيفه ميشود.                                                              | Use small icons               |
| محل قرارگیری نوار وظیفه را مشخص میکند که در فصل قبل توضیح داده شد.                                                | Taskbar Location<br>on screen |

| عملكرد                                                                                                    | گزینه                                   |
|----------------------------------------------------------------------------------------------------|-----------------------------------------|
| در مقابل این عبارت یک کادر کشویی قرار دارد که شامل ۳ حالت زیر است :<br><ul> <li>Always combine, hide labels : آیکن پنجرههای مربوط به یک برنامه را<br/>بهصورت گروهی (با یک آیکن) در نوار وظیفه نشان می دهد و جای کمتری اشغال<br/>می شود. با نگه داشتن اشاره گر ماوس روی آیکن گروه، نسخه مینیاتوری پنجرهها نشان<br/>داده می شود (شکل ۲۷–۲) که با قرار دادن اشاره گر روی هر یک، پیش نمایش پنجره<br/>انتخابی بهصورت تمام صفحه نشان داده شده و با کلیک روی آن، می توانید پنجره مورد<br/>نظر را فعال کنید.</li> <li>Combine when taskbar is full<br/>مربوط به یک برنامه را گروهی نمایش می دهد.</li> <li>مربوط به یک برنامه را گروهی نمایش یک برنامه را گروه بندی نمی کند.</li> </ul> | Taskbar buttons                         |
| برای سفارشی کردن ناحیه اعلان کاربرد دارد.                                                                                                    | Customize<br>(Notification Area)        |
| با نگه داشتن اشاره گر ماوس روی گزینه Show Desktop (سمت راست نوار وظیفه)،<br>پنجرههای باز را موقتاً نامرئی میکند تا بتوانید میزکار را مشاهده کنید. این خاصیت،<br>Aero peek نام دارد که در نسخههای قبلی ویندوز وجود نداشت.                                                                                                    | Use Aero Peek to<br>preview the desktop |

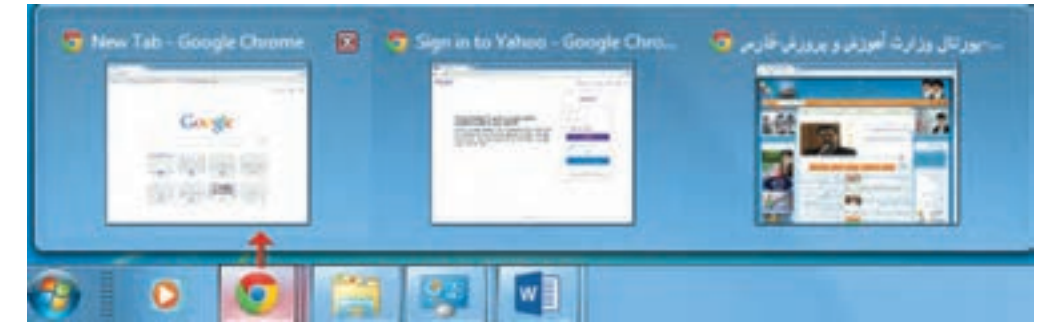

شکل ۳۷-۲-گروه بندی آیکن پنجرههای مربوط به یک برنامه

• 🕥 پژوهش درباره نحوه سفارشي كردن ناحيه اعلان تحقيق كنيد(دكمه Customize)

۵-۲ ایجاد نوار ابزار و تنظیم خصوصیات آن

نوار ابزارها امکان دسترسی سریع به پوشهها، فایلها و برخی امکانات را میدهند. به طور پیش فرض تعدادی نوار ابزار پیش ساخته برای نمایش در نوار وظیفه وجود دارد که توضیحات آنها در جدول ۳–۲ آورده شده است. برای مشاهده و انتخاب نوار ابزارها یکی از گزینههای زیر را انجام دهید :

۱- روی یک ناحیه خالی از نوار وظیفه کلیک راست کرده و در زیرمنوی Toolbars، نوار ابزارها را مشاهده کنید (شکل ۳۸-۲).

۲- روی یک ناحیه خالی از نوار وظیفه کلیک راست کرده و گزینه Properties را انتخاب کنید. در کادری که باز میشود، روی سربرگ Toolbars کلیک کنید (شکل ۳۹–۲).

| Toolbars                  | <ul> <li>Address</li> </ul> |
|---------------------------|-----------------------------|
| ascade windows            | Links                       |
| how windows stacked       | Tablet PC Input Panel       |
| Show windows side by side | Desktop                     |
| Show the desktop          | ✓ Language bar              |
| tart Tack Manager         | New toolbar                 |
| itart Task Manager        |                             |
| Lock the taskbar          | ايجاد توار ايزار            |
| Properties                | Section 201                 |

شکل ۳۸-۲- زیر منوی Toolbars

| Taskbar and Start N   | Aenu Properties        |       |
|-----------------------|------------------------|-------|
| Taskbar   Start Menu  | Toobars                | _     |
| Select which toolbars | to add to the taskbar. |       |
| Address               |                        |       |
| Tablet PC Input       | Panel                  |       |
| Desktop               |                        |       |
|                       |                        |       |
|                       |                        |       |
|                       |                        |       |
|                       |                        |       |
|                       | OK Cer                 | Aceta |

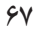

شکل ۲۹–۲- سربرگ Toolbars در کادر خصوصیات نوار وظیفه و منوی Start

جدول ۳–۲– نوار ابزارهای Taskbar

| عملكرد                                                                                                    | گزينه                 |
|----------------------------------------------------------------------------------------------------|-----------------------|
| در کادری که نوار ابزار در اختیار شما قرار میدهد (شکل ۴۰–۲)، میتوانید آدرس<br>یک سایت، یک برنامه، یک درایو و یا یک پوشه را وارد کرده و با فشردن کلید Enter،<br>آن را مشاهده کنید.            | Address               |
| لیستی از سایتها و صفحات ویی که در Favorites مرورگر وب قرار دارد را پیشنهاد<br>میکند که با کلیک روی هر یک، میتوانید آنها را مشاهده کنید.                                                     | Links                 |
| در این نوار ابزار، میتوانید اطلاعات را به وسیله نوشتن با قلم تبلت یا اشاره گر ماوس<br>یا با کلیک روی کلیدهای صفحه کلید مجازی که روی صفحه، نمایش داده میشود،<br>وارد رایانه کنید (شکل ۴۱–۲). | Tablet PC Input Panel |
| در نوار وظیفه، امکان دسترسی به لیست کاملی از پوشهها و فایلهای روی میزکار را<br>به کاربر میدهد.                                                                                              | Desktop               |
| امکان تغییر زبان را به کاربر میدهد (شکل ۴۲–۲).                                                                                                    | Language bar          |

- نکته

• نكته

برای بستن کامل برنامه، گزینهٔ Exit را از منوی Tools انتخاب کنید، در غیر اینصورت برنامه بر روى صفحه باقى مىماند.

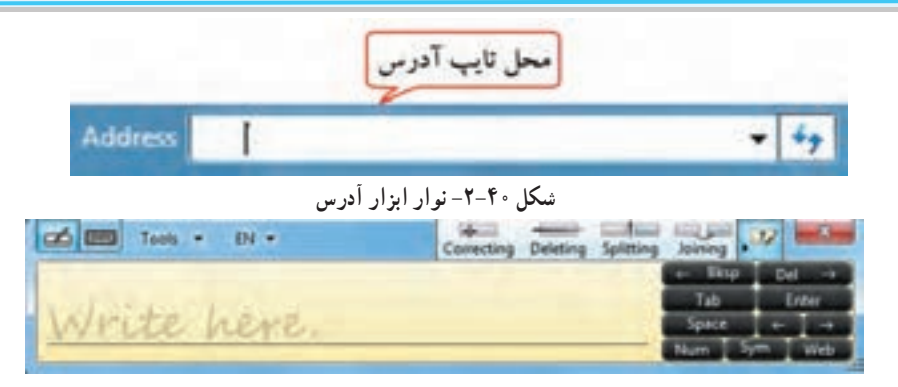

شکل Tablet PC Input Panel -۲-۴۱

درصورتی که زبان ورودی صفحه کلید فارسی باشد، نوار ابزار Tablet PC غیرفعال است.

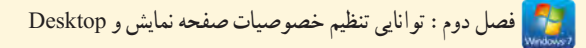

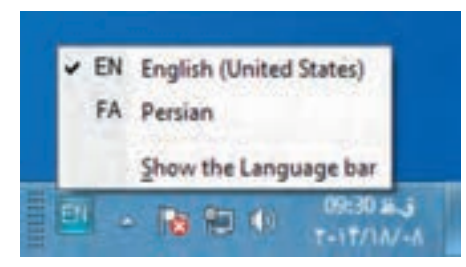

شکل Language bar -۲-۴۲

۱–۵–۲ ایجاد یک نوار ابزار جدید

برای ایجاد یک نوار ابزار، در شکل ۳۸–۲، روی گزینه New Toolbar کلیک کنید. در کادری که باز می شود (شکل ۴۳–۲)، پوشه مورد نظر را انتخاب کنید و روی دکمه Select Folder کلیک کنید.

| 🔁 a Lârpins         | Decuments                                                                                                    |                 | Ay Shirthda        | sinere filt       | 10 |
|---------------------|----------------------------------------------------------------------------------------------------|-----------------|--------------------|-------------------|----|
| leganiae + New York | Contraction of the local distance of the local distance of the loc |                 |                    | 「長大               |    |
| e favortes          | Hand                                                                                                    | Date visuation  | Type               | Set               |    |
| RE Desktep          | Adulte .                                                                                                    | Printed Ant     | Fightige           |                   |    |
| Developing          | Adobe                                                                                                    | t-Marthalender  | Tite fulifier      |                   |    |
| Tecert Places       | Adobe Captivate Cached Projects                                                                                                    | F-15/10/-41+01- | File fullder       |                   |    |
|                     | Custom Office Templates                                                                                                    | 1-10/1/11-001-  | Phyloider-         |                   |    |
| Libraries           | 😹 MathMagic Equation Editor                                                                                                    | Kittinha old    | File Felger        |                   |    |
| Decuments           | J My Adobe Captivate Projects                                                                                                    | Printle date    | Tax foliar         |                   |    |
| Mair                | Shered Virtual Machines                                                                                                    | P-1010-0-000    | The folder         |                   |    |
| Hit Pictures        | 😹 Sniegit                                                                                                    | Prid Vid Brit   | Fischer            |                   |    |
| H Video             | 🔒 Snagit Stamps                                                                                                    | Kitter and      | File bright        |                   |    |
| & Homeyrup          |                                                                                                    |                 |                    |                   |    |
| Computer -          |                                                                                                    |                 |                    |                   |    |
| Fuller              | el.                                                                                                    |                 |                    |                   | -  |
|                     |                                                                                                    |                 | Contraction of the | The second second | -  |

شکل ۴۳-۲- ایجاد نوار ابزار جدید

款 تمرین ۱۵-۲ : نوار ابزاری برای نمایش پوشه Computer ایجاد کنید.

م نکته برای عدم نمایش نوار ابزارها، کافی است بار دیگر روی آنها در لیست Toolbars کلیک کنید. 69

الم خلاصه مطالب

برای تنظیم خصوصیات صفحه نمایش، روی یک ناحیه خالی از صفحه نمایش کلیک راست کرده و گزینه
 Personalize را انتخاب کنید یا از منوی Start، گزینه Control Panel را انتخاب کرده و روی گزینه Personalize کلیک کنید.

یک الگوی نمایشی، ظاهر رابط ویندوز را تغییر میدهد و شامل آیکنها، پنجرهها، طرح پس زمینه میزکار، محافظ
 صفحه نمایش، شکل اشاره گر و رویدادهای صوتی در ویندوز میباشد.

 محافظ صفحه نمایش، تصاویر متحرکی است که پس از اینکه سیستم مدتی روشن باشد ولی فعالیتی روی آن انجام نشود، روی صفحه نمایان میشوند.

به هر نقطه تشکیل دهنده تصویر در صفحه نمایش، پیکسل می گویند. به میزان تراکم پیکسل های صفحه نمایش،
 وضوح صفحه نمایش (Resolution) گفته می شود. میزان وضوح صفحه نمایش به کارت گرافیک و صفحه نمایش
 بستگی دارد.

● برای تنظیم وضوح صفحه نمایش، روی یک ناحیه خالی از میزکار کلیک راست کرده و گزینه Screen resolution را انتخاب کنید.

 گجتها برنامههای کم حجمی هستند که معمولاً روی میزکار ویندوز نمایش داده می شوند. در ویندوز ۷ تعدادی گجت وجود دارد. برای افزودن گجتها به میز کار، روی یک ناحیه خالی از میزکار راست کلیک کرده و گزینه Gadgets را انتخاب کنید. در پنجره ای که باز می شود، با دابل کلیک روی هر گجت می توانید آن را روی میزکار نمایش دهید.

برای سفارشی کردن منوی Start، روی دکمه Start کلیک راست کرده و گزینه Properties را انتخاب کنید.
 در منوی Start ویندوز ۷، وقتی اشاره گر ماوس را روی فلش سمت راست یکی از عناصر لیست برنامه های اخیر نگه دارید، فهرست آخرین فایل هایی که توسط برنامه مزبور باز شده اند یا فهرست وظایف مرتبط با برنامه، در قالب یک لیست پرش (Jump List) به نمایش در میآیند. برای هر برنامه، لیست پرش جداگانه ای در نظر گرفته میشود.
 به ناحیه بالای سمت چپ منوی Start که امکان دسترسی سریع به برنامه ها، پوشه ها و فایل ها را ایجاد می کند،
 به ناحیه بالای سمت چپ منوی Start که امکان دسترسی سریع به برنامه ها، پوشه ها و فایل ها را ایجاد می کند،
 میشاهده نمی شود. برای سنجاق نشده، این ناحیه، روی آیکن برنامه مورد نظر کلیک راست کرده و گزینه مشاهده نمی شود. برای سنجاق کردن برنامه ها به این ناحیه، روی آیکن برنامه مورد نظر کلیک راست کرده و گزینه مشاهده نمی شود. برای سنجاق کند، برای موری آیکن برنامه مورد نظر کلیک راست کرده و گزینه مشاهده نمی شود. برای سنجاق کردن برنامه ها به این ناحیه، روی آیکن برنامه مورد نظر کلیک راست کرده و گزینه مشاهده نمی شود.

• برای اضافه کردن آیکن یک برنامه به All programs، آیکن برنامه را درگ کرده و آن را در پوشه Programs یا زیر پوشههای آن، رها کنید یا یک میان بر برای آن ایجاد کنید.

● یکی از پوشههای مهم All programs، پوشه Startup میباشد. برنامههایی که در این پوشه قرار داده می شوند، هنگام شروع به کار ویندوز به طور خودکار اجرا خواهند شد.

برای تغییر خصوصیات نوار وظیفه روی یک ناحیه خالی از نوار وظیفه کلیک راست کرده و گزینه Properties را انتخاب کنید.

• نوار ابزارها امکان دسترسی سریع به پوشهها، فایلها و برخی امکانات را میدهند. برای مشاهده و انتخاب نوار ابزارها، روی یک ناحیه خالی از نوار وظیفه کلیک راست کرده و در زیرمنوی Toolbars، نوار ابزارها را مشاهده کنید.

#### Learn in English

#### Personalizing your computer

You can add a personal touch to your computer by changing the computer's theme, color, sounds, desktop background, screen saver, font size, and user account picture. You can also select specific gadgets for your desktop.

• **Desktop background**: The desktop background, also called wallpaper, is a picture, color, or design on the desktop. You can choose one picture to be your desktop background or you can display a slide show of pictures.

• Screen saver: A screen saver is a picture or animation that appears on the screen when you haven't used the mouse or keyboard for a set period of time.

• Desktop gadgets: Desktop gadgets are customizable mini-programs that can display information such as continuously updated headlines, a picture slide show, or contacts, without having to open a new window.

| واژه نامه تخصصی   |                  |  |
|-------------------|------------------|--|
| Background        | پس زمینه         |  |
| Customize         | سفارشى           |  |
| Event             | واقعه، رويداد    |  |
| Jump List         | لیست پرش         |  |
| Orientation       | جهت              |  |
| Picture Position  | مو قعیت تصویر    |  |
| Preview           | پیش نمایش        |  |
| Screen Resolution | وضوح صفحه نمايش  |  |
| Screen Saver      | محافظ صفحه نمايش |  |
| Settings          | تنظيمات          |  |
| Shuffle           | تصادفى           |  |
| Themes            | الگوی نمایشی     |  |

### أزمون نظرى

۱- اجزای یک الگوی نمایشی را نام ببرید. ۲- محافظ صفحه نمایش چیست و چه کاربردی دارد؟ ۳- گجت چیست و چگونه میتوان آن را به میزکار اضافه نمود؟ ۴- مفهوم پیکسل و وضوح صفحه نمایش را بیان کنید. ۵- کاربرد پوشه Startup در منوی All programs را شرح دهید. ۶- لیست پرش و کاربرد آن را توضیح دهید. ۷- نحوه ایجاد یک نوار ابزار جدید را شرح دهید.

.....

# کارگاه عملی ۱- الگوی نمایشی را با مشخصات زیر ایجاد کرده و آن را با نام Theme1 ذخیره کنید : • تصویر دلخواهی را به عنوان پس زمینه در مرکز صفحه نمایش قرار دهید. • نام خودتان را محافظ صفحه نمایش قرار دهید و آن را طوری تنظیم کنید که پس از یک دقیقه کار نکردن با سیستم، نمایش داده شود. • صدای دلخواهی را برای شروع به کار ویندوز انتخاب کنید.

- شکل اشاره گر ماوس را تغییر دهید.
   رنگ نوار وظیفه و منوی Start را تغییر دهید.
   تصویر دلخواهی را برای حساب کاربری جاری انتخاب کنید.
   شکل آیکن سطل بازیافت را تغییر دهید.
   شکل آیکن سطل بازیافت را تغییر دهید.
   حضوح صفحه نمایش را ۵۰۰× ۵۰۰ قرار دهید.
   وضوح صفحه نمایش را ۵۰۰× ۵۰۰ قرار دهید.
   گجت ساعت و پازل را به میزکار خود اضافه کنید.
   پوشه ای به نام My work را در آن قرار دهید.
  - ۱- پوسه ای به نام work را در An programs ایجاد درده و میان بر یک برنامه دلخواه را در آن قرار ۵- تنظیماتی انجام دهید تا با شروع به کار ویندوز، برنامه نقاشی اجرا شود.

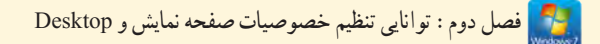

۶- برنامه دلخواهی را به منوی Start سنجاق کنید.
۷- تنظیمات را طوری تغییر دهید که در لیست پرش هر برنامه، حداکثر ۵ فایل مشاهده شود.
۸- نوار ابزاری برای دسترسی به محتویات پوشه تصاویر (Pictures) ایجاد کنید.

ېرسش های حهار گزينه ای ۱- کدام گزینه، تصویر پس زمینه را می کشد تا کل میزکار را بیوشاند و کل تصویر دیده شود؟ Stretch (7 د) Tile ت) Fill الف) Fit ۲- کار گزینه Sounds، در ینجره تنظیمات صفحه نمایش، حسبت؟ الف) صدایی را به رویدادهای ویندوز اختصاص می دهد. ب) براي تغيير رنگ پنجرهها، نوار وظيفه و منوي شروع كاربرد دارد. ج) تصوير دلخواهي را به عنوان محافظ صفحه نمايش قرار مي دهد. د) شکل اشاره گر ماوس را تغییر میدهد. ۳-کدام گزینه، مدت زمان انتظار برای نمایش محافظ صفحه نمایش را مشخص می کند؟ Screen saver ( $\tau$ ت) Preview الف) Settings د) Wait ۴-کدام گزینه از کادر Screen Resolution، جهت صفحه نمایش را تنظیم می کند؟ Resolution ( $\tau$ ت) Orientation الف) Display د) Advanced settings ۵-کدام حالت، باعث می شود یک آیکن در منوی Start نمایش داده نشود؟ الف) Don't display this item ت) Display as a menu Use default settings () Display as a link (7 ۶-به ناحيه بالا و سمت چپ منوى Start كه امكان دسترسي سريع به برنامهها، پوشهها و فايل ها را ايجاد مي كند ..... گفته می شو د . ب) لیست بر نامه های اخیر الف) ليست پرش د) برنامههای پیش فرض ج) ناحيه الصاق

۷٣

مىسىتە عامل مقدماتى

۷-برنامههایی که هنگام شروع بکار ویندوز بطور خودکار اجرا می شوند، در کدام پوشه قرار دارند؟ ب) Start menu الف) Startup د)Recent Items ج) All programs ۸-کدام نوار ابزار، امکان تغییر زبان را به کاربر مے دهد؟ ج) Address الف) Tablet PC Input Panel ب د) Language bar ۹-کار گزینه Auto-hide the taskbar، در کادر خصوصیات نوار وظیفه چیست؟ الف) موقعیت قرار گرفتن نوار وظیفه را تعیین می کند. باعث ينهان شدن نوار وظيفه مي شود. ج) باعث قفل شدن و عدم جابه جايي نوار وظيفه مي شود. د) باعث باريکتر شدن نوار وظيفه مي شود. ۱۰ کدام گزینه امکان تغییر شکل آیکن های معروف ویندوز را به کاربر می دهد؟ ت) Change desktop icons الف) Change mouse pointer Change your account picture ( $_{\overline{c}}$ د) Desktop backgrounds